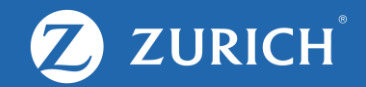

## **Update contact details**

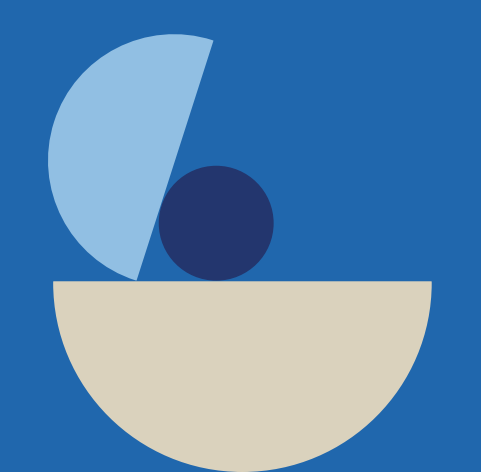

### Update mobile number and email address

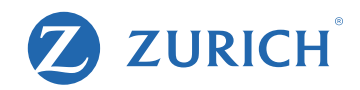

### (for one or more policies)

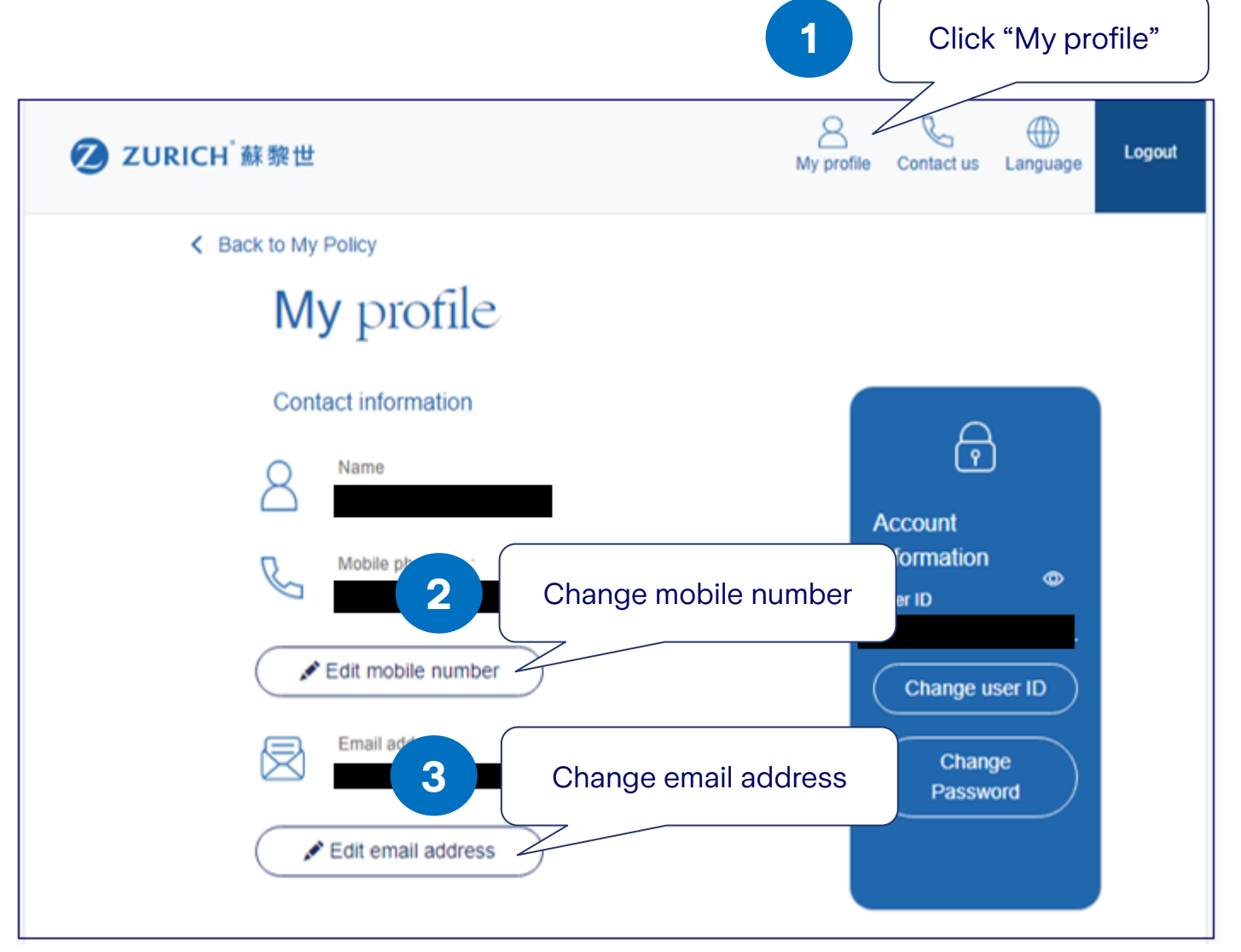

#### **Remark:**

Please note that any changes you make to your phone number and email address will automatically apply to all your associated insurance plans.

# Update correspondence address

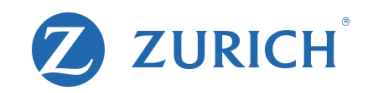

(for one policy only)

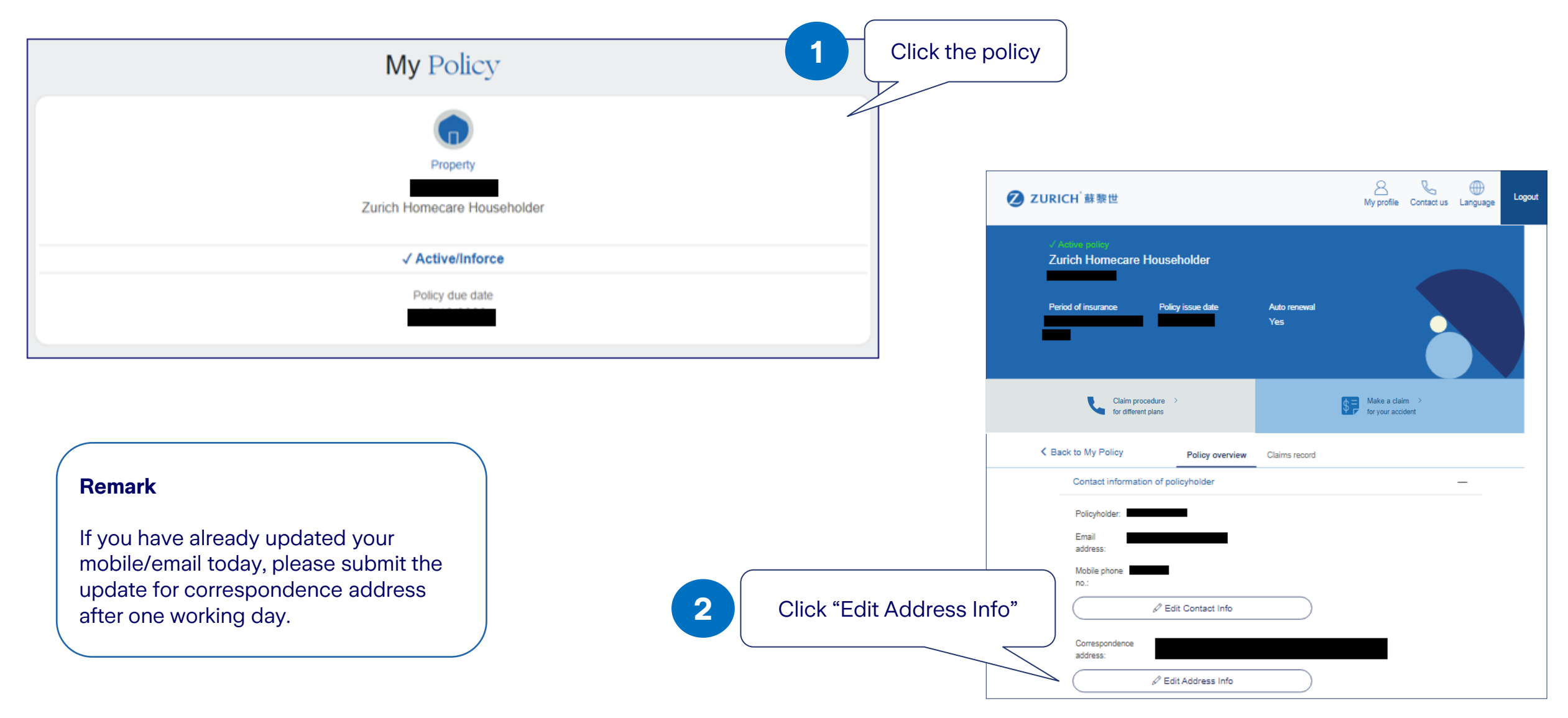